ACADEMIA DE STUDII ECONOMICE DIN BUCUREȘTI

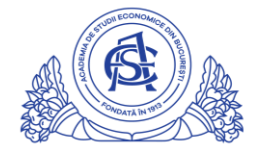

SERVICIUL REŢELE

Calea Dorobanți nr. 15-17, sector 1, București, cod 010552, România Telefon 021 319.19.00 / 021 319.19.01 int. 304, Fax 021 319.18.99 e-mail: it-suport@ase.ro / www.net.ase.ro

# Configurarea emailului de grup

Urmatoarele instructiuni sunt valabile pentru configurarea unui grup de distributie( in acest exemplu <u>departamentX@ase.ro</u>) in vederea folosirii de catre membrii sai(angajati ASE cu e-mail institutional ASE) atat pentru a primi informatii dedicate grupului, cat si pentru a transmite e-mailuri din partea grupului.

1. Se realizeaza autentificarea pe e-mailul institutional ASE (Imaginea 1)

| http://mail.google.com                                                                                          |                           |  |
|----------------------------------------------------------------------------------------------------|---------------------------|--|
| Google                                                                                                    | Google                    |  |
| Conectare                                                                                                    | Bun venit                 |  |
| Accesați Gmail                                                                                                  | ● prenume.nume@ .ro ∨     |  |
| Adresa de e-mail sau numărul de telefonprenume.nume@ase.ro                                                      | Introduceți parola        |  |
| Ați uitat adresa de e-mail?                                                                                     |                           |  |
| Nu este computerul dvs.? Pentru a vă conecta privat,<br>folosiți modul pentru invitați. <b>Aflați mai multe</b> | Ați uitat parola? Înainte |  |
| Creați un cont Înainte                                                                                          |                           |  |
|                                                                                                    |                           |  |
|                                                                                                    |                           |  |

Imaginea 1

Se apasa butonul 🛛 🌣 🕆

Setari/Settings(Imaginea 2), iar in lista aparuta se apasa "Settings/Setari"(Imaginea 3).

| Mail -     | C More * | 1–30 of 30 < > | \$×.   |
|------------|----------|----------------|--------|
| COMPO SE   |          | f              | May 5  |
| Inbox (20) |          | f              | May 1  |
| Starred    |          | f              | Apr 28 |
| Sent Mail  |          | f              | Apr 24 |
| Drafts     |          | f              | Apr 21 |
| More -     |          | f              | Apr 17 |
| <u> </u>   |          | f              | Apr 3  |

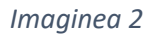

|              | o ase.ro -                                                            |
|--------------|-----------------------------------------------------------------------|
| 1–30 of 30 < | > <b>.</b> •                                                          |
|              | Display density:<br>Comfortable<br>Cozy<br>Compact<br>Configure inbox |
|              | Settings                                                              |

Imaginea 3

3. [PAS FACULTATIV] Pentru utilizatorii nefamiliarizati cu interfata standard Google Apps este posibil ca modul de afisare al e-mailurilor sub forma de conversatie sa fie derutant. Pentru a schimba acest aspect, in tab-ul "General" se apasa butonul "Conversation view off/ Dezactivati afisarea de tip conversatie"(Imaginea 4) si apoi butonul "Save changes/Salvati Modificarile"(Imaginea 5).

| Settings                                                                                                    | □ · \$                                                                                                    |
|----------------------------------------------------------------------------------------------------|----------------------------------------------------------------------------------------------------|
| General Labels Inbox Acc                                                                                     | counts and Import Filters Forwarding and POP/IMAP Chat Labs Offline Themes                                                                                                    |
| Language:                                                                                                    | Academia de Studii Economice din București Mail display language: English (US) <ul> <li>Change language settings for other Google products</li> </ul>                                  |
|                                                                                                    | Enable input tools - Use various text input tools to type in the language of your choice - Edit tools - Learn more                                                                     |
|                                                                                                    | <ul> <li>Right-to-left editing support off</li> <li>Right-to-left editing support on</li> </ul>                                                                                        |
| Phone numbers:                                                                                               | Default country code: Romania                                                                                                    |
| Maximum page size:                                                                                           | Show 50 ▼ conversations per page         Show 250 ▼ contacts per page                                                                                                    |
| Images:                                                                                                    | <ul> <li>Always display external images - Learn more</li> <li>Ask before displaying external images</li> </ul>                                                                         |
| Default reply behavior:<br>Learn more                                                                        | <ul> <li>Reply</li> <li>Reply all</li> </ul>                                                                                                    |
| Default text style:<br>(Use the 'Remove Formating' button on the<br>toolbar to reset the default text style) | Sans Serif $\mathbf{T}$ $\underline{A}$ $\mathcal{I}_{\mathbf{X}}$ This is what your body text will look like.                                                                         |
| Conversation View:<br>(sets whether emails of the same topic are<br>grouped together)                        | Conversation view on Conversation view off                                                                                                    |
| Send and Archive:<br>Learn more                                                                              | <ul> <li>○ Show "Send &amp; Archive" button in reply</li> <li>③ Hide "Send &amp; Archive" button in reply</li> </ul>                                                                   |
| Stars:                                                                                                    | Drag the stars between the lists. The stars will rotate in the order shown below when you click successively. To learn the name of a star for search, hover your mouse over the image. |

## Imaginea 4

| Settings                                                                                                    | - ¢ - |
|----------------------------------------------------------------------------------------------------|-------|
| General Labels Inbox Accounts and Import Filters Forwarding and POP/IMAP Chat Labs Offline Themes                                                                                                    |       |
| Vacation responder:       (sends an automated reply to incoming messages, this automated reply will be sent at most once every 4 days)         Learn more       First day:         May 6, 2015       Last day: (optional)         Subject:       Message:         Sans Serif ▼ T ▼ B I U A ▼ CO CO CO CO CO CO CO CO CO CO CO CO CO |       |
| <ul> <li>Only send a response to people in my Contacts</li> <li>Only send a response to people in Academia de Studii Economice din Bucureşti</li> </ul>                                                                                                    |       |
| Outgoing message encoding:<br>Learn more       Use Unicode (UTF-8) encoding for outgoing messages      Avoid Unicode (UTF-8) encoding for outgoing messages                                                                                                    |       |
| Save Changes Cancel                                                                                                    |       |

Imaginea 5

4. Din tab-ul "General" se apasa pe tab-ul "Accounts and Import/Conturi si importare" (Imaginea 6). In noul tab se acceseaza link-ul "Add another e-mail address you own/ Adaugati o alta adresa de e-mail pe care o aveti".

| Mail -                                   | Settings                                                                                                    |
|------------------------------------------|----------------------------------------------------------------------------------------------------|
| COMPOSE                                  | General Labels Inbox Accounts and Import Filters Forwarding and POP/IMAP Chat Labs Offline Themes                                                                                                    |
| Inbox (20)                               | Change account settings: Google Account settings<br>Change your password and security options, and access other Google services.                                                                                                    |
| Starred<br>Important                     | Import mail and contacts:         Import from Yahoo!, Hotmail, AOL, or other webmail or POP3 accounts.           Learn more         Import mail and contacts                                                                                              |
| Sent Mail<br>Drafts<br>More <del>▼</del> | Send mail as:<br>(Use Academia de Studii Economice din București Mail<br>to send from your other email addresses)<br>Learn more<br>Send mail as:<br>(Use Academia de Studii Economice din București Mail<br>Add another email address you own             |
| Search people                            | Check mail from other accounts<br>(using POP3):<br>Learn more Add a POP3 mail account you own                                                                                                    |
|                                          | Grant access to your account:<br>(Allow others to read and send mail on your behalf)<br>Learn more       Add another account <ul> <li>Mark conversation as read when opened by others</li> <li>Leave conversation unread when opened by others</li> </ul> |
|                                          | Add additional storage: Using 0 GB.<br>Need more space? Purchase additional storage                                                                                                    |

#### Imaginea 6

5. Va aparea o fereastra ca in Imaginea 7 in care vor aparea completate automat Prenumele si Numele dvs in campul "Name/Nume". Se apasa link-ul "Specify a different "reply-to" address/Introduceti alta adresa de raspuns" Campurile vor fi editate conform pasului urmator.

| 🖂 Academia de Studii Economice din Bucureşti Mail - Add another email ad 🗕 🗖 💌 |                                                                                                    |  |  |
|--------------------------------------------------------------------------------|----------------------------------------------------------------------------------------------------|--|--|
| Attps://mail.goog                                                              | 🔒 https://mail.google.com/mail/u/0/?ui=2&ik=742257ee29&view=cf&at=AF6bupMY                                      |  |  |
| Add another email                                                              | l address you own                                                                                               |  |  |
| Enter information at<br>(your name and email add                               | oout your other email address.<br>ress will be shown on mail you send)                                          |  |  |
| Name:<br>Email address:<br>☑                                                   | Prenume Nume Treat as an alias. Learn more Specify a different "reply-to" address (optional) Cancel Next Step » |  |  |

Imaginea 7

6. Pentru a face distinctia intre adresa personala si cea de grup, recomandam completarea campurilor dupa sablonul din Imaginea 8:

a. Campul "Name/Nume" reprezinta numele care va fi afisat destinatarului atunci cand va primi un e-mail de pe adresa de grup. **Recomandam** scrierea sub forma "Departament/Echipa/Proiectul X"(Exemplu: Conferinta Internationala de Audit). Expeditorul se va distinge OBLIGATORIU prin semnatura. Daca sunt respectati toti pasii urmatori, cand destinatarul initial va da "reply/raspundeti", e-mailul va fi transmis catre intreaga echipa. *Este o practica uzuala aceea de a crea o adresa de e-mail generica pe care sa o foloseasca mai multe persoane pentru a comunica cu un grup tinta si cel mai des se intampla ca cel care transmite e-mailuri sa nu se semneze/recomande, aspect care poate crea confuzie destinatarului, si este interzis prin reglementarile interne din ASE.* 

Pagina 4 din 9

b. Se debifeaza campul "Treat as an alias/Considerati drept alias"

c. Campurile "E-mail address/Adresa de e-mail" si "Reply to address/Adresa de raspuns" se completeaza cu adresa de grup.

Se apasa butonul "Next Step >>".

| M Academia de Studii Economice din București Mail - Add another email ad |                                                                                                    |  |  |
|--------------------------------------------------------------------------|----------------------------------------------------------------------------------------------------|--|--|
| 🔒 https://mail.goog                                                      | https://mail.google.com/mail/u/0/?ui=2&ik=742257ee29&view=cf&                                                                                                    |  |  |
| Add another email                                                        | l address you own                                                                                                    |  |  |
| Enter information al:<br>(your name and email add                        | oout your other email address.<br>ress will be shown on mail you send)                                                                                                    |  |  |
| Name:<br>Email address:<br>Reply-to address:                             | Departamentul X ASE<br>departamentX@ase.ro<br>Treat as an alias. Learn more<br>departamentX@ase.ro<br>(a reply to mail you send will go to this address. Learn more)<br>Cancel Next Step » |  |  |

Imaginea 8

7. Va aparea o fereastra ca in Imaginea 9, in care, dupa verificarea ca adresa de e-mail de grup este scrisa corect, se apasa butonul "Send Verification". Doar daca adresa este incorecta, se apasa butonul "Back" si se reia pasul 6.

| 🖂 Academia de Studii Economice din Bucureşti Mail - Add another email ad 🗕 🗖 💌                                                                                                    |  |
|----------------------------------------------------------------------------------------------------|--|
| https://mail.google.com/mail/u/0/?ui=2&ik=742257ee29&view=cf&at=AF6bupMYI                                                                                                    |  |
| Add another email address you own                                                                                                    |  |
| Verify your email address                                                                                                    |  |
| Before you can send mail as <u>departamentX@ase.ro</u> we need to verify that you own this email address. To perform the verification click "Send Verification". We will then send an email to <u>departamentX@ase.ro</u> with instructions on how to verify your address. |  |
| Cancel « Back Send Verification                                                                                                    |  |
|                                                                                                    |  |

Imaginea 9

8. Dupa apasarea "Send Verification" va aparea o fereastra ca in Imaginea 10. Se minimizeaza aceasta fereastra.

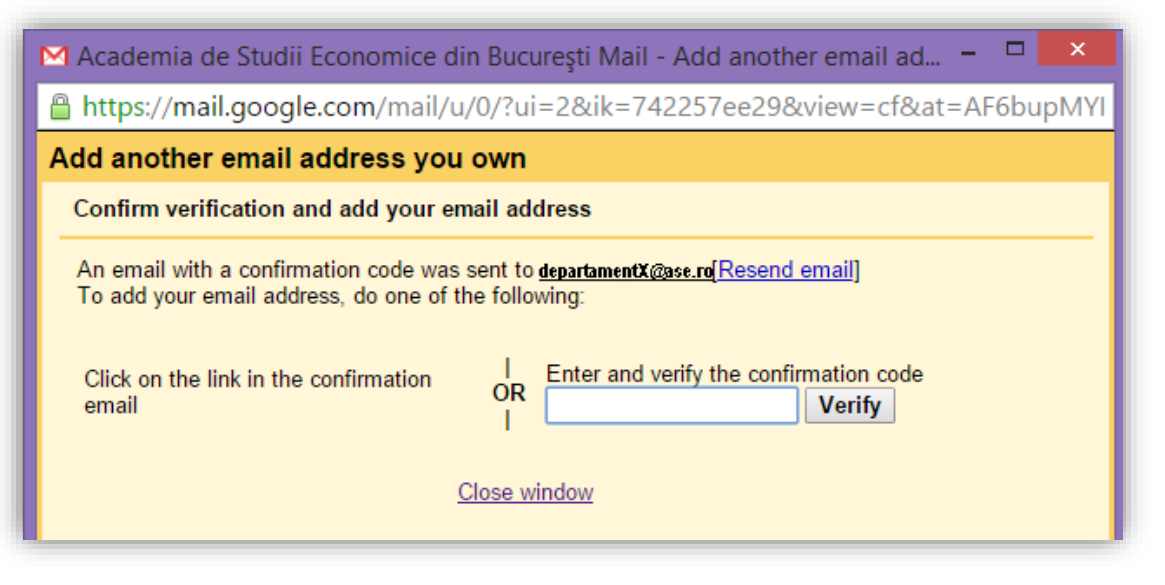

Imaginea 10

9. Se revine la fereastra din Imaginea 6 si se apasa butonul Inbox. Aici va aparea un e-mail care are forma celui prezentat in Imaginea 11.

| il.google.com/ | /mail/u/0/?tab=gm#inbo>   | <                                                                                                    | () ★      |
|----------------|---------------------------|----------------------------------------------------------------------------------------------------|-----------|
|                |                           | ې ۹ 🖩 🔍 🖛                                                                                                   | ase.ro 🗸  |
| •              | C More ▼                  | 1–31 of 31 < > 🥅 💌                                                                                          | <b>\$</b> |
|                | 'Academia de Studii Econ. | Academia de Studii Economice din București Confirmation - Send Mail as departamentX@ase.ro You have request | 2:24 pm   |
|                | $(\circ \circ \circ)$     |                                                                                                    | May 5     |
|                |                           |                                                                                                    | May 1     |
|                |                           |                                                                                                    | Apr 28    |
|                |                           |                                                                                                    | Apr 24    |

### Imaginea 11

10. In continutul e-mailului respectiv(Imaginea 12) regasim un cod de confirmare si un link. Se copiaza codul de confirmare(se selecteaza codul -> se da click dreapta -> se selecteaza copy)si apoi se acceseaza link-ul din e-mail asa cum este indicat in Imaginea 12.

| cademia de Studii Economice din București Confirmation - Send Maii as Departamentuix@ase.ro 📑 [<br>🗆 Inbox x                                                                                                    | Academia de Studii Econo. DepartamentulX@ase.ro |
|----------------------------------------------------------------------------------------------------|-------------------------------------------------|
| 'Academia de Studii Economice din București Team' via Departamentul X 2:23 PM (0 minutes ago) 📩 🔸 🝷 to Departamentul X                                                                                                    | Show details                                    |
| You have requested to add <u>development@excre</u> to your Academia de Studii<br>Economice din Bucuresti account.<br>Confirmation code                                                                                                    |                                                 |
| Before you can send mail from <u>department@escre</u> using your Academia de<br>Studii Economice din București<br>account ( <u>department ase.ro</u> ), please click the link below to confirm your<br>request:                                                                                                    |                                                 |
| https://mail.google.com/mail/f-%5BANGjdJ-LmlkJnynXjJ0L0gsFc4ePzfbqgZ7C-JeSjQNjmibYJiSxl3nbBfMRBcxGKGl<br>07RKCKzgVMUwC3oDQ%5D-Xm3zABOuBMDsco5hLsy8soe5hQQ                                                                                                    |                                                 |
| If you click the link and it appears to be broken, please copy and paste it<br>into a new browser window. If you aren't able to access the link, please log in<br>to your Academia de Studii Economice din Bucureşti account, and click<br>'Settings' at the top of any page.<br>Open the 'Accounts' tab. and locate the email address you'd like to add in the |                                                 |
| 'Send mail as:' section. Then, click 'Verify,' and enter your confirmation code: 355550521                                                                                                    |                                                 |

#### Imaginea 12

11. Daca dupa accesarea link-ului nu va aparea o fereastra precum cea din Imaginea 13, revenim la imaginea minimizata la punctul 8, se introduce codul de confirmare in singurul camp din fereastra(click dreapta -> paste) si apoi se apasa butonul "Verify" (Imaginea 14). Daca dupa accesarea link-ului mentionat anterior apare fereastra din Imaginea 13, fereastra minimizata la punctul 8 poate fi inchisa.

| $\leftarrow \rightarrow \mathbf{C}$ https://m | ail.google.com/mail/f-%5BANGjdJ-LmlkJnynXjJ0L0gsFc4ePzfbqgZ7C-JeSjQNjmibYJiSxl3nbBfMRBcxGKGl07RKCKzgVMUwC3oDQ9 |
|-----------------------------------------------|----------------------------------------------------------------------------------------------------|
| C                                             |                                                                                                    |
|                                               | Confirmation Success!                                                                                          |
| by Google.                                    |                                                                                                    |
| The Gmail user ma                             | ay now send mail as <u>DepartamentX@ase.ro</u>                                                                 |
| Click here to return                          | to your Gmail account: <u>http://mail.google.com</u> .                                                         |

Imaginea 13

| 🖂 Academia de Studii Economice din Bucureşti Mail - Add another email ad 🗕 🗖 🗙                                                                      |  |  |  |  |  |
|----------------------------------------------------------------------------------------------------|--|--|--|--|--|
| Attps://mail.google.com/mail/u/0/?ui=2&ik=742257ee29&view=cf&at=AF6bupMYI                                                                           |  |  |  |  |  |
| Add another email address you own                                                                                                    |  |  |  |  |  |
| Confirm verification and add your email address                                                                                                    |  |  |  |  |  |
| An email with a confirmation code was sent to departamentalX@sec.ro . [ <u>Resend email]</u><br>To add your email address, do one of the following: |  |  |  |  |  |
| Click on the link in the confirmation<br>email                                                                                                    |  |  |  |  |  |
| Close window                                                                                                    |  |  |  |  |  |
| Codul de confirmare                                                                                                    |  |  |  |  |  |

Imaginea 14

12. Se revine la Inbox si se apasa butonul "Compose/Scrieti" (Imaginea 15). Va aparea fereastra de scriere a unui email in care putem identifica campul "From/De la" care accesat prin click deschide o lista cu toate adresele de e-mail configurate.

Important: trecerea adresei grupului in campul CC face ca ceilalti membri ai grupului sa vada ca dvs ati facut deja aceasta comunicare.(Imaginea 16)

| Mail -        | C More -                                                                                                    | 1–31 of 31 < > 🔳 🔻 🗘 🗧                                                                                                    |
|---------------|----------------------------------------------------------------------------------------------------|----------------------------------------------------------------------------------------------------|
| COMPOSE       |                                                                                                    | 224 pm                                                                                                    |
| Inbox (19)    |                                                                                                    | May 5                                                                                                    |
| Starred       | □ ± 0 (SE)                                                                                                    | May 1                                                                                                    |
| Sent Mail     | $\Box \star \Box \bigcirc \bigcirc \bigcirc \bigcirc \bigcirc \bigcirc \bigcirc \bigcirc \bigcirc \bigcirc \bigcirc \bigcirc \bigcirc \bigcirc \bigcirc \bigcirc \bigcirc $ | New Message                                                                                                    |
| Drafts        | □ ± □ (ēæ)                                                                                                    |                                                                                                    |
| More *        |                                                                                                    | From Prenume Nume <pre>prenume.nume@facultate.ase.ro&gt; Cc Bcc</pre>                                                                  |
|               |                                                                                                    | Prenume Nume <prenume.nume@facultate.ase.ro> Departament X <departamentx@ase.ro></departamentx@ase.ro></prenume.nume@facultate.ase.ro> |
| Search people | □ x D (ē)                                                                                                    |                                                                                                    |
|               |                                                                                                    |                                                                                                    |
|               |                                                                                                    | ~                                                                                                    |

Imaginea 15

In acest moment adresa de grup este configurata.

### Exemplu al modului in care se poate folosi adresa de grup

13. Se completeaza campul destinatarului, in campul "From/De la" se selecteaza adresa dorita si apoi se scrie e-mailul. In Imaginea 16 se transmite un e-mail de test de pe adresa de grup catre o alta adresa. CC la adresa grupului face ca ceilalti membri ai grupului sa vada ca dvs ati facut deja aceasta comunicare.

| From Departament X < departament X@ase.ro> |                                                                         |                                         |  |  |
|--------------------------------------------|-------------------------------------------------------------------------|-----------------------------------------|--|--|
| То                                         | P                                                                       | Bro                                     |  |  |
| 10                                         | Poparopovicescu.popescu@ase.ro ×                                        | Icc la adresa grupului face ca ceilalti |  |  |
| Сс                                         | departamentx@ase.ro                                                     | membri ai grupului sa vada ca dvs ati   |  |  |
|                                            |                                                                         | facut deja aceasta comunicare]          |  |  |
| Subi                                       | iect Test                                                               |                                         |  |  |
| Cont                                       | tinut mail test<br>gatoriu - semnatura pentru identificarea persoanei ( | care face expedierea]                   |  |  |
|                                            | ime Nume                                                                |                                         |  |  |
| Drenu                                      |                                                                         |                                         |  |  |
| Prenu<br>Depa                              | irtament X                                                              |                                         |  |  |

Imaginea 16

14. Pentru destinatar e-mailul de test transmis anterior se va vedea ca in Imaginea 17(in modul preview) si Imaginea 18(in modul full read).

| ail.google.com/mail/u/0/?tab=gm#inbox           |                    |
|-------------------------------------------------|--------------------|
| - Q                                             | ₩ 0 <>>            |
| · · · · · · · · · · · · · · · · · · ·           | 1–32 of 32 < > 📰 💌 |
| Departament X Subject Test - Continut mail test | 2:                 |
|                                                 | 2:                 |
|                                                 |                    |
|                                                 |                    |
|                                                 |                    |

Imaginea 17

|                                                                                                | More - 1 of 32 <              |
|------------------------------------------------------------------------------------------------|-------------------------------|
| Subject Test D Inbox x                                                                         | ē 🛛                           |
| ■ Departament X <departamentx@ase.ro><br/>to me ■<br/>Continut mail test</departamentx@ase.ro> | 2:30 PM (0 minutes ago) 📩 🔺 🔻 |
| Prenume Nume,<br>Departament X<br>Ifunctie interior altedetalii relevante)                     |                               |